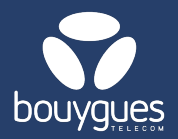

# Unit activation on GetWay

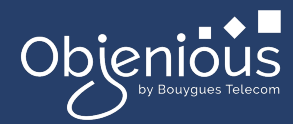

## Activations can be made from:

- The menu bar, by selecting « GetFleet »
  → Lines management
- · In the carousel « Choose a management act », select « Preactivate / Activate lines »
- Click on the « by id » button
  - Activation is only possible with a SIM card that is not pre-activated or a SIM card with 'Preactivated' status.

Obienious

GetParc - Line management

### Step 1: Search

• Enter the SIM card number (ICCID) to be activated, then click on the « Search » button

| Q. 8933209520092978501      X      ICCID      Search      Nb per page:      20      «<<1>> >      »        ICCID ○      III Partner○      III MSI      III Line status○      III Status date○      +        8933209520092978501      TEST-M2M-OBJENIOUS      Not pre-activated      20/11/2024 | 1 line (s) found      |                    |            |                |                   | Exp              | port 1 lines |
|----------------------------------------------------------------------------------------------------|-----------------------|--------------------|------------|----------------|-------------------|------------------|--------------|
| ICCID 0    III Partner 0    III MSISDN    III MSI    III Line status 0    III Status date 0    +      8933209520092978501    TEST-M2M-OBJENIOUS    Not pre-activated    20/11/2024                                                                                                    | Q 8933209520092978501 | X ICCID V Search   | ←          | Nb per page: 2 | 20 🗸              | « < 1            | > »          |
| 8933209520092978501 TEST-M2M-OBJENIOUS Not pre-activated 20/11/2024                                                                                                    | ICCID \$              | ∰ Partner≎         | iii Msisdn | III IMSI       | III Line status ≎ | III Status date≎ | +            |
|                                                                                                    | 8933209520092978501   | TEST-M2M-OBJENIOUS |            |                | Not pre-activated | 20/11/2024       |              |

### Step 2: Offer

- 1. Toggle Activation from Off to On
- Choose a < billing account » (If you have several billing accounts select the billing account from the drop-down menu)
- Select the « Offer » on which the line will be activated
- 4. Modify services and APN (Optional)

Don't forget to specify the date on which the card is to be activated and click the Apply button. (Default: same-day activation).

### **Step 3: Confirmation**

- · Confirm your request by clicking on the « Apply » button
- A message will appear in the top right-hand corner of your screen to let you know that the operation has been successful.

For any request, contact the M2M backoffice : partenaires\_data@bouyguestelecom.fr

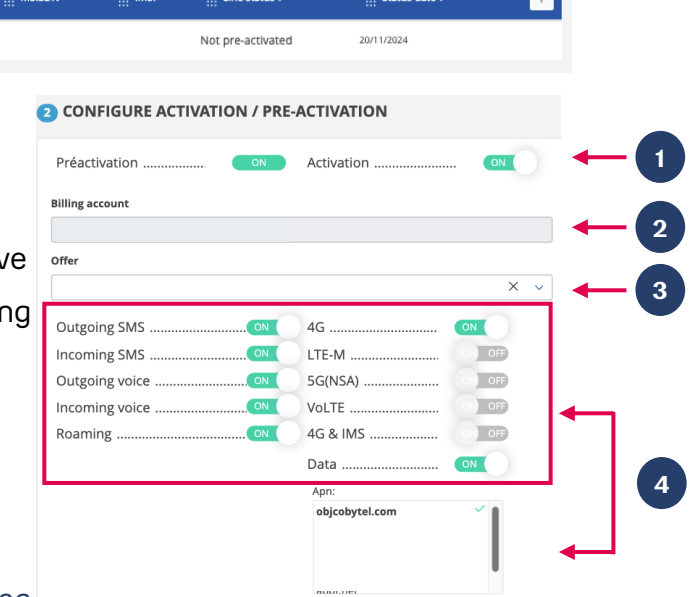

Lines management

Monitoring of management acts